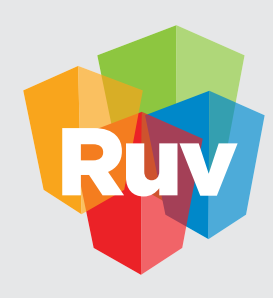

**Registro Único de Vivienda** | DATOS y TECNOLOGÍA

## GUÍA OPERATIVA REPORTES DE INFORMACIÓN ENTIDADES FINACIERAS

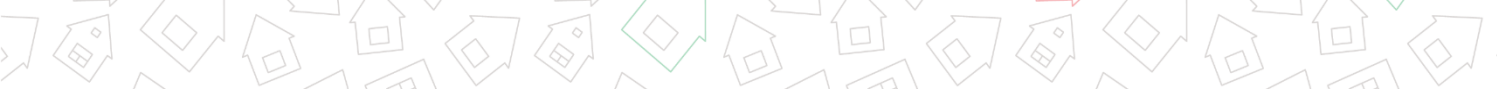

NOTIFICACIÓN PERMISOS PARA CONSULTAR REPORTES

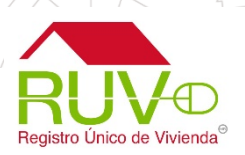

La entidad financiera recibirá un correo notificando que un Desarrollador ha otorgado permisos para consultar reportes de evaluación de una ubicación.

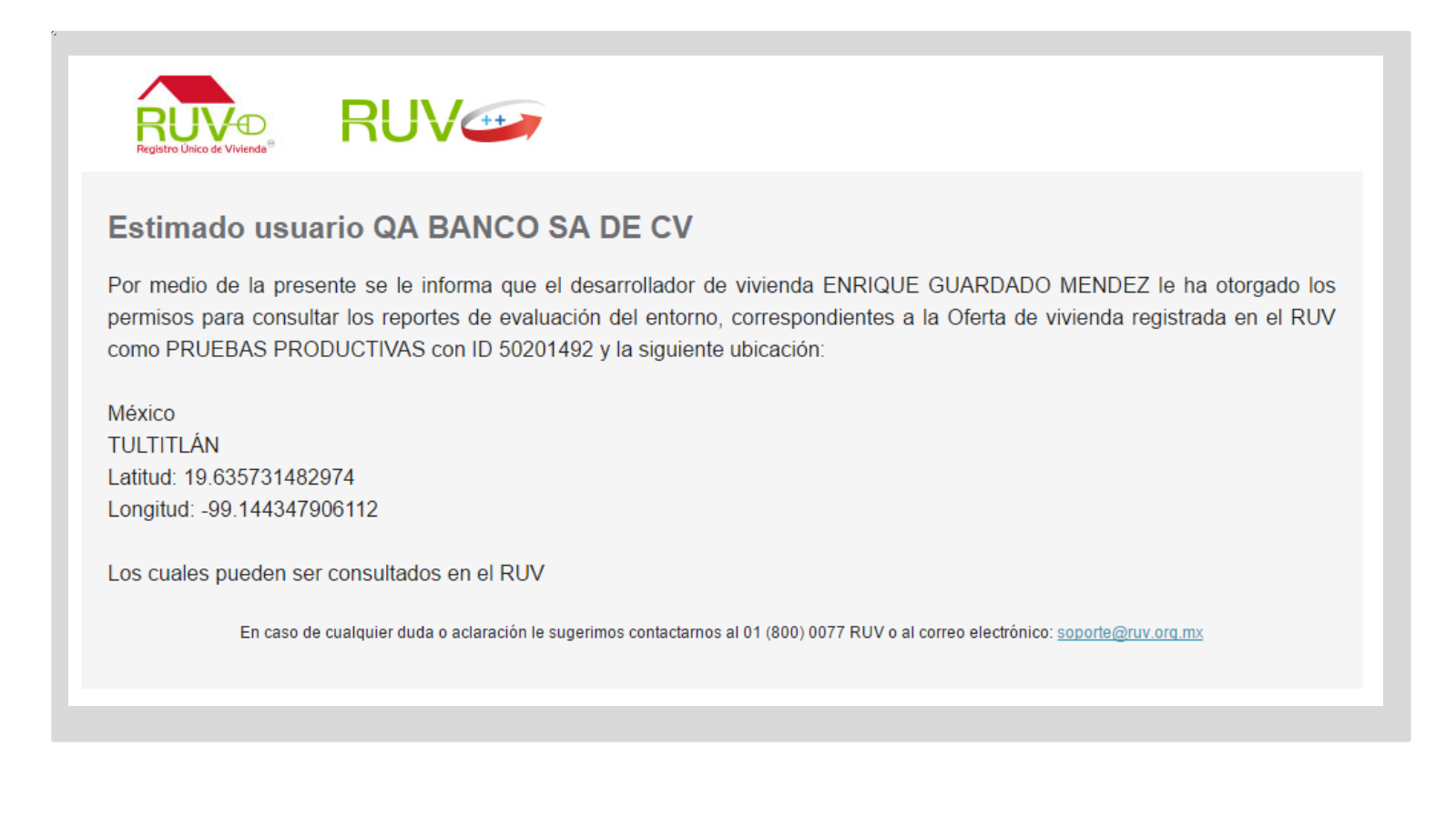

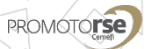

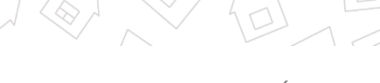

INICIO DE SESIÓN

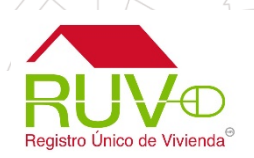

Se debe ingresar a la siguiente ruta <u>http://portal.ruv.org.mx/</u>, posteriormente debe dar clic en el botón Iniciar Sesión en la Sección Iniciar

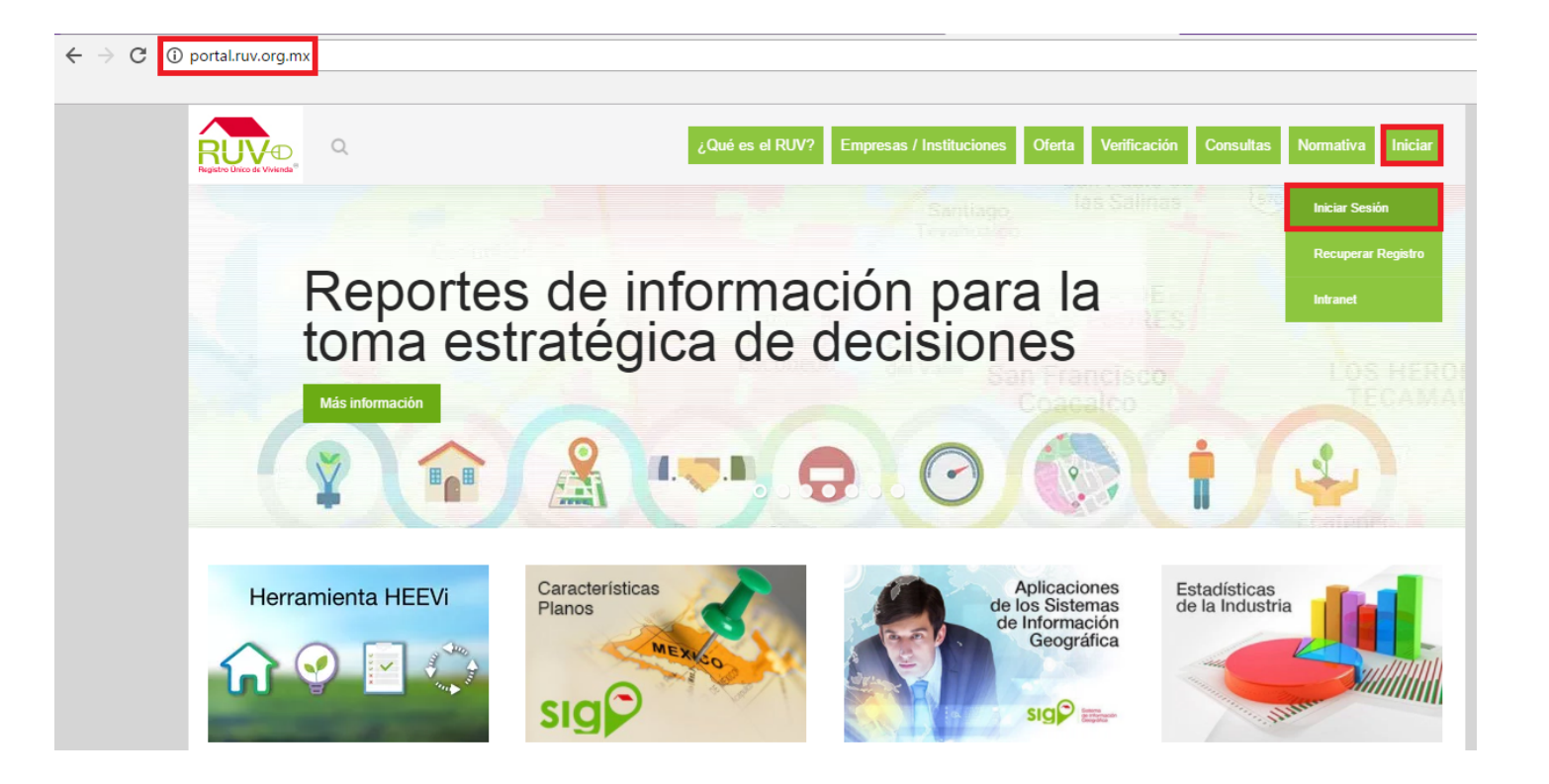

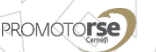

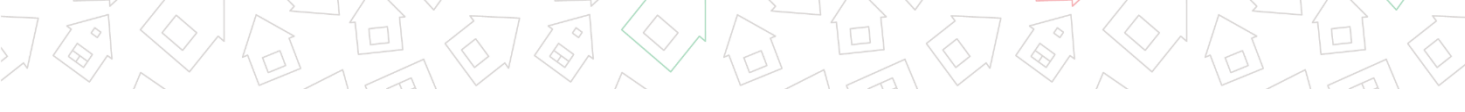

INGRESAR USUARIO Y CONTRASEÑA

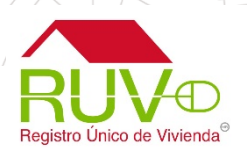

El aplicativo muestra los campos para ingresar Usuario y Contraseña Ingresar, posteriormente se debe dar clic en el botón Ingresar

| RUV                                                                  |    |
|----------------------------------------------------------------------|----|
| Iniciar sesión                                                       |    |
| abm03@yopmail.com                                                    | ]• |
|                                                                      | ]• |
| Ingresar                                                             |    |
| ¿Es nuevo en RUV++? Registrese ahora                                 |    |
| ¿Olvidó su contraseña?                                               |    |
|                                                                      |    |
| Recuperar nombre de usuario (nickname)                               |    |
| Recuperar nombre de usuario (nickname)<br>Regresar al portal del RUV |    |

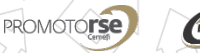

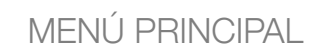

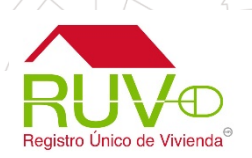

El usuario de la Entidad Financiera deberá ingresar al sistema y seleccionar la opción de Consultar reporte en el menú de Entidades Financieras

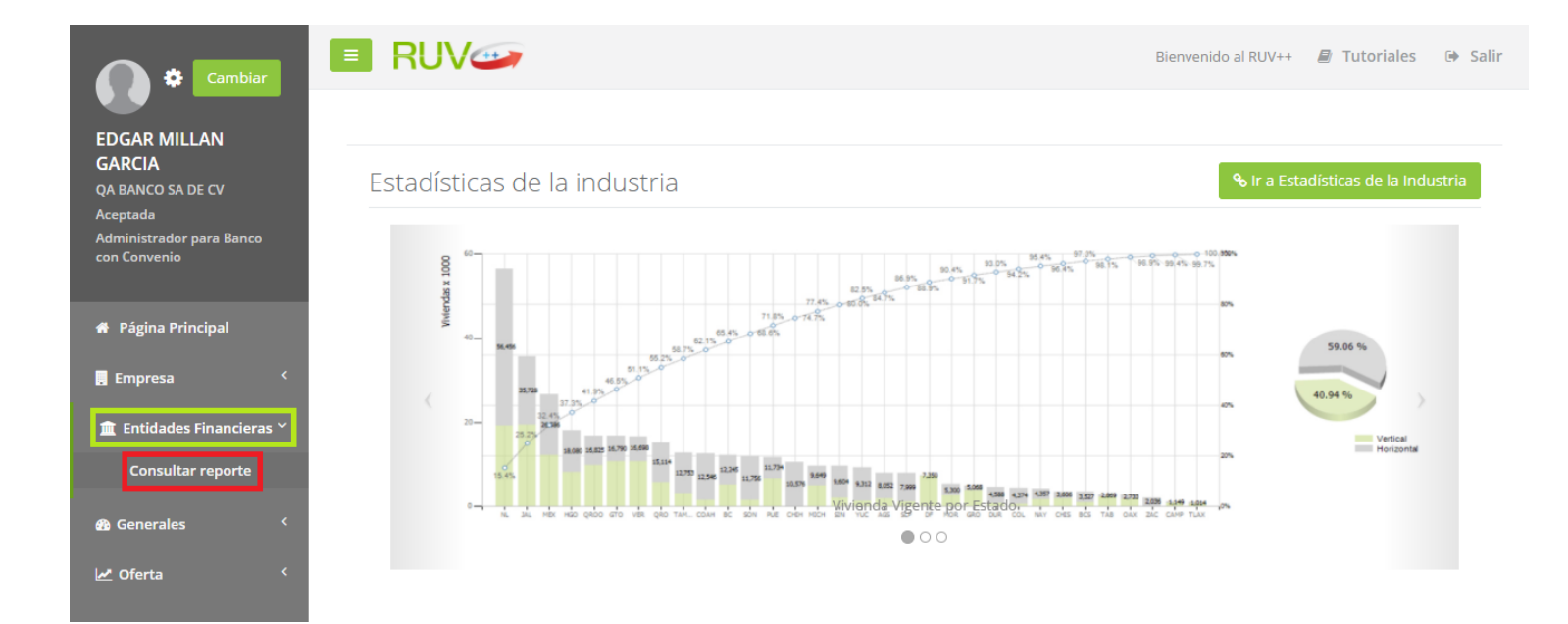

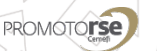

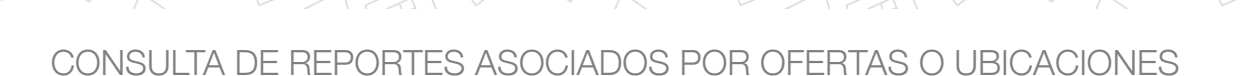

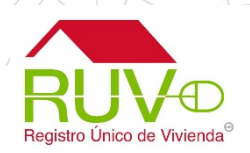

El sistema muestra un listado de ofertas y ubicaciones previamente compartidas con la Entidad Financiera. Para consultar el reporte deseado se selecciona de la columna "Reporte", inmediatamente después se da clic en el botón

| Cambiar                                                                                             | E RUV                                                                                                    |
|----------------------------------------------------------------------------------------------------|----------------------------------------------------------------------------------------------------|
| EDGAR MILLAN<br>GARCIA<br>QA BANCO SA DE CV<br>Aceptada<br>Administrador para Banco<br>con Convenio | Entidades Financieras / Consultar reporte Consulta de reportes Lista de ofertas Lista de ubicaciones Buscar Filtrar                                                                                                    |
|                                                                                                    | Nombre del     →     Desarrollador     ↓     ID de Oferta     ♦     Dirección     ♦     Estado     ♦     Delegación     ♦                                                                                                    |
| 🕈 Página Principal                                                                                  | <ul> <li>ENRIQUE GUARDADO 50201492 PRUEBAS Calle : DE LAS TORRES No México TULTITLÁN Seleccione una Opción MENDEZ</li> <li>PRODUCTIVAS Exterior : 15 Colonia : FUENTES DEL VALLE Codigo Postal :<br/>DEL VALLE Codigo Postal :<br/>54910</li> </ul>                                                                                                    |
| 🏛 Entidades Financieras <<br>🏘 Generales 💦                                                          | Mostrando 1 a 1 de 1 filas  Mostrando 1 a 1 de 1 filas  Mo |
| 🗠 Oferta 🤇                                                                                          | PCU<br>Demográficos<br>Socioeconómico                                                                                                    |
|                                                                                                    | Eliminar                                                                                                    |
|                                                                                                    | Salir                                                                                                    |

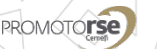

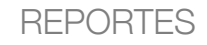

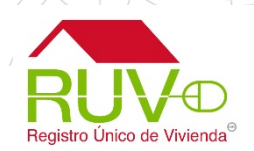

El aplicativo mostrará el reporte seleccionado con la opción de Imprimir o Regresar.

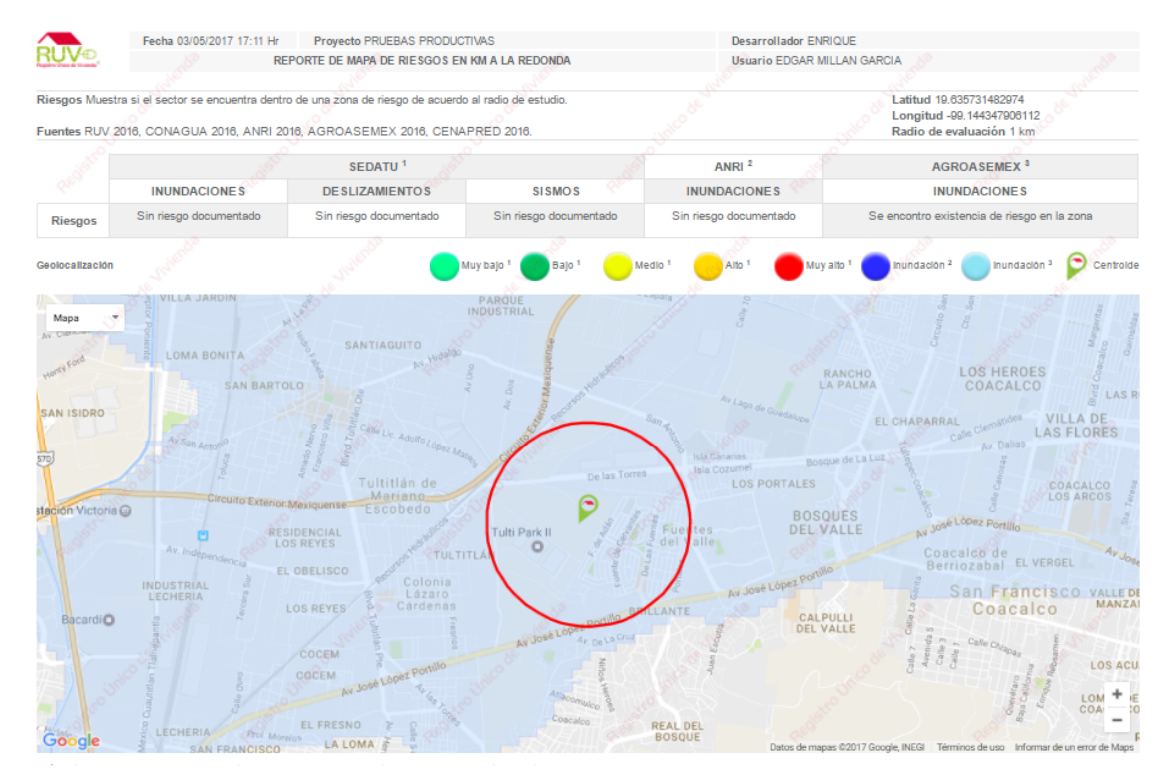

## Nota Esta información es la que se encuentra disponible en la base de datos del RUV, con respecto a su último cierre.

Aviso legal tels reporte, indiversito cualquier archivo que se adjunte al mismo, puede contener información de curarder contidencial, por lo que el manejo de la misma debera alender a la finalidad especifica para la cual es remitida. El tratamiento indecucado o la tratamiento indecucado o la tratamiento indecucado o la tratamiento indecucado nel tratamiento indecucado en la tratamiento indecucado en la tratamiento indecucado en la tratamiento indecucado en la tratamiento indecucado e la misma debera alender a la finalidad especifica para la cual es remitida. El tratamiento indecucado en la tratamiento indecucado en la tratamiento en la tratamiento indecucado en la tratamiento en la tratamiento e

<sup>1</sup> Secretaría de Desarrollo Agrario, Territorial y Urbano

Fideicomiso Registro Único de Vivienda

<sup>2</sup> Atlas Nacional de Riesgos por Inundación

<sup>3</sup> Aseguradora especializada en el sector agropecuario Derechos reservados 2016

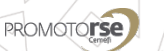

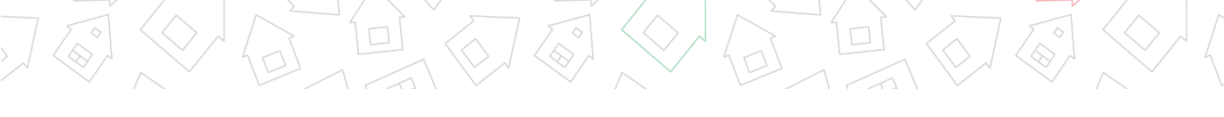

REPORTES DE INFORMACIÓN

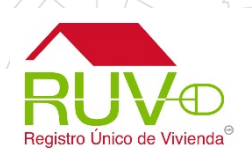

La descripción de cada uno de los reportes puede ser consultada en el portal del RUV <u>http://portalruvprod.azurewebsites.net/informacion-del-entorno/</u>

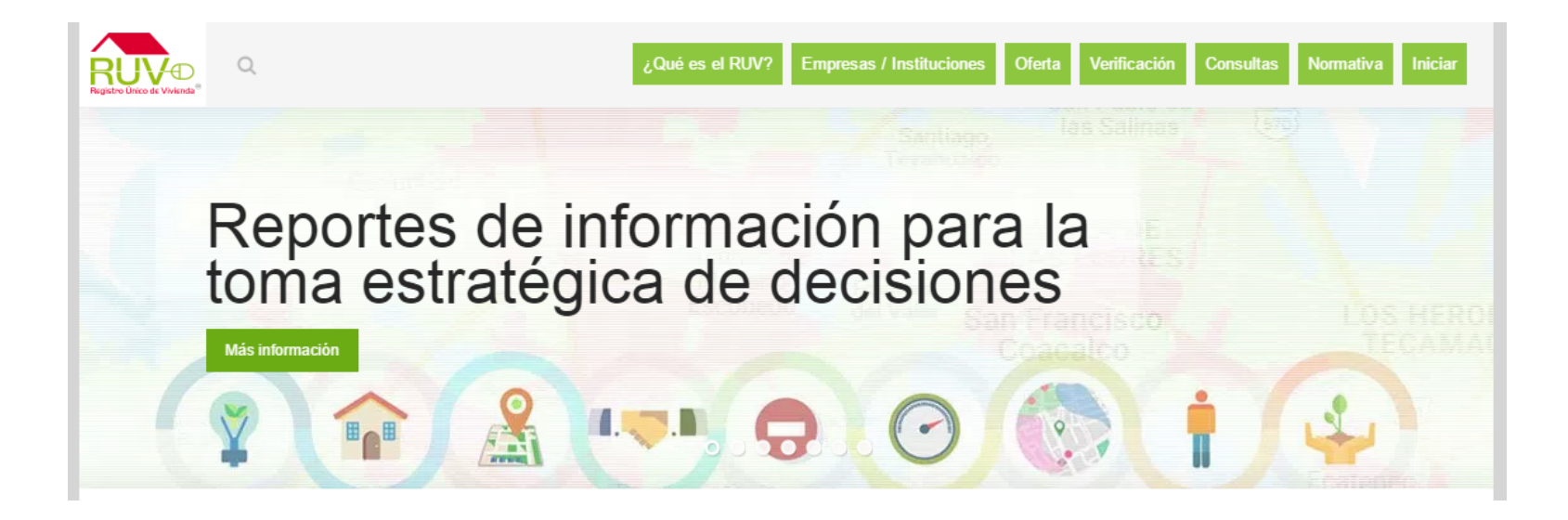

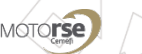

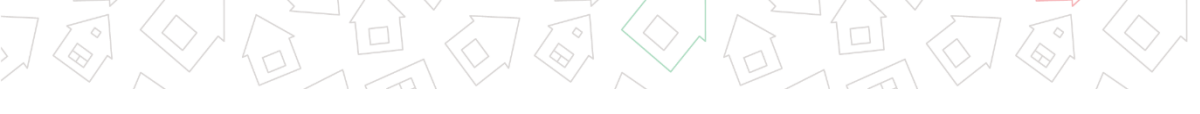

**REPORTES DISPONIBLES** 

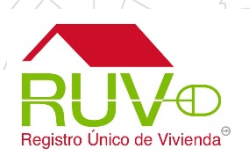

El usuario podrá consultar las **Variables presentadas**, **Cálculos importantes** y(o) **Descripción** de cada uno de los reportes mostrados en la siguientes secciones.

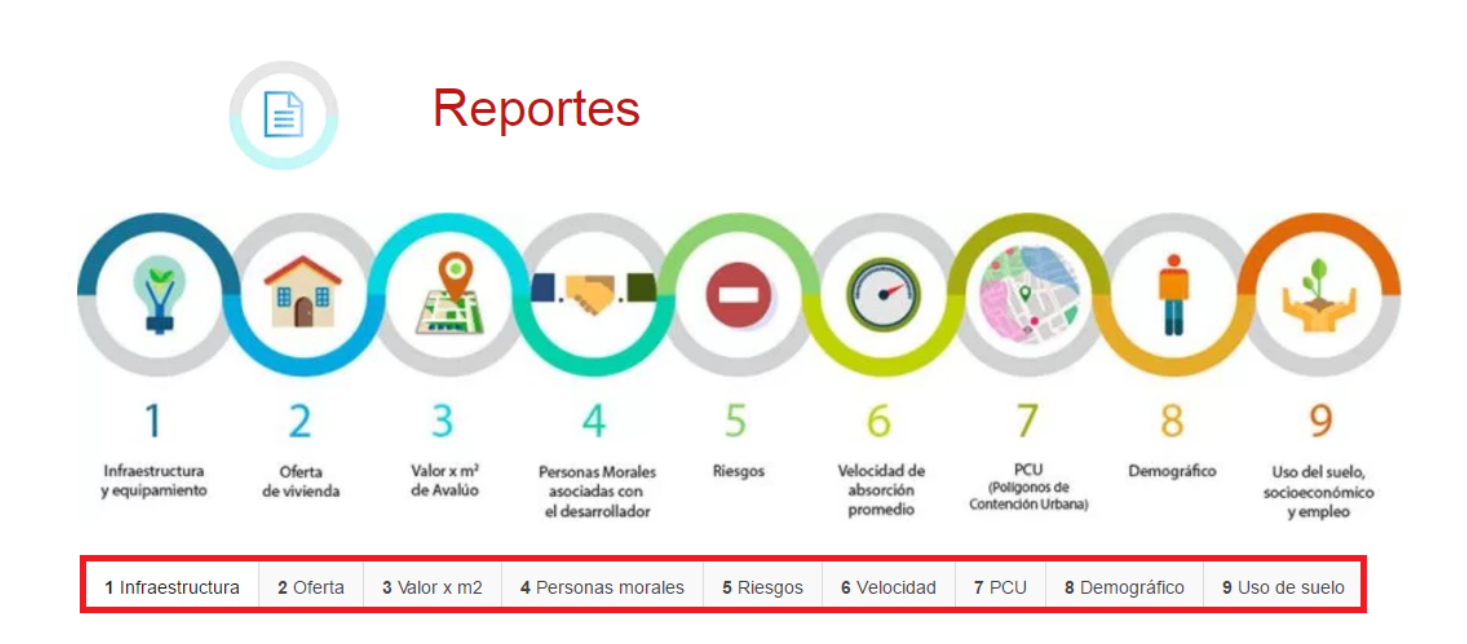

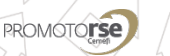

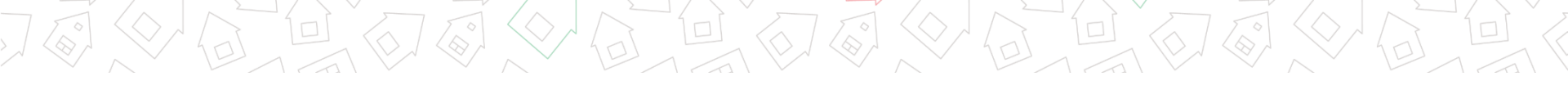

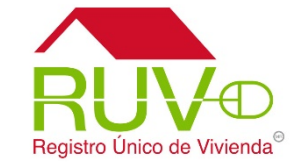

## ATENCIÓN A USUARIOS

Para cualquier aclaración o duda respecto al soporte o asesoría, le solicitamos contactarnos al **Centro de soporte RUV**, al teléfono

> Tel. 01 800 00 77 788 (RUV) Correo <u>soporte@ruv.org.mx</u>

Fecha de actualización mayo 2017

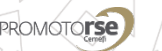

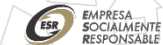